| Cognome | Nome |
|---------|------|
| Classe  | Data |

# Esercitazione di laboratorio di Economia aziendale

# Analisi finanziaria e report con foglio Excel e slide PowerPoint

### Situazione operativa

L'impresa industrialeOmega spapresenta al 31/12/n la seguente Situazione patrimoniale riclassificata secondo criteri finanziari:

| Impieghi                             |           | Fonti di finanziamento        |           |
|--------------------------------------|-----------|-------------------------------|-----------|
| Attivo immobilizzato                 | 1.969.400 | Capitale proprio:             | 1.866.000 |
|                                      |           | -Capitale sociale 1.500.000   |           |
| Attivo corrente:                     | 2.426.600 | -Riserve 366.000              |           |
| -Rimanenze 600.000                   |           |                               |           |
| -Disponibilità finanziarie 1.744.000 |           | Passività consolidate         | 637.200   |
| -Disponibilità liquide 82.600        |           | Passività correnti            | 1.892.800 |
| Totale impieghi                      | 4.396.000 | Totale fonti di finanziamento | 4.396.000 |

#### Situazione patrimoniale al 31/12/n

Sulla base dei risultati di un'indagine condotta dalla Marketing Italia srl il consiglio di amministrazione della societàvaluta l'opportunità di ampliare il mercato di riferimento, incrementando e diversificando la produzione. A tal fine è necessaria la realizzazione di una nuova linea produttiva.

Il responsabile della funzione Finanza, dottor Mario Ferri, viene incaricato di analizzare la struttura finanziaria dell'impresa e di valutare la convenienza del progetto di investimento.

Il dott. Ferri calcola il grado di capitalizzazione e i margini della struttura patrimoniale; inoltre, per esprimere un giudizio sulla convenienza del progetto di investimento, considera il tasso di attualizzazione 4% e i flussi netti di cassa di seguito indicati:

| Data              | Flussi monetari netti | Importo (euro) |
|-------------------|-----------------------|----------------|
| Inizio primo anno | Uscite                | 1.290.000,00   |
| Fine primo anno   | Uscite                | 168.000,00     |
| Fine secondo anno | Entrate               | 441.000,00     |
| Fine terzo anno   | Entrate               | 552.000,00     |
| Fine quarto anno  | Entrate               | 636.000,00     |
| Fine quinto anno  | Entrate               | 410.000,00     |
| Fine sesto anno   | Entrate               | 211.000,00     |

L'investimento è considerato conveniente se il VAN risulta maggiore di 400.000 euro.

Infine il dott. Ferri predispone una serie di slide per illustrare al consiglio di amministrazione i risultati della sua analisi e le conclusioni a cui è pervenuto.

## Indícazíoní per lo svolgímento

Classe 4ª IT Amministrazione Finanza e Marketing – Articolazione Relazioni internazionali per il marketing; Articolazione Sistemi informativi aziendali; 4ª IP Servizi commerciali

## Analisi finanziaria e report con foglio Excel e slide PowerPoint

\_\_\_\_\_

Lucia Barale

### Obiettivi della verifica

L'esercitazione consente di verificare il processo di acquisizione delle seguenti competenze, articolate in conoscenze e abilità, che lo studente deve dimostrare di possedere al termine del percorso di studi.

### Competenze

- Interpretare i sistemi aziendali nei loro modelli, processi e flussi informativi con riferimento alle differenti tipologie di imprese
- Utilizzare i sistemi aziendali e gli strumenti di comunicazione integrata di impresa, per realizzare attività comunicative con riferimento a differenti contesti

### Conoscenze

- Condizioni di equilibrio finanziario
- Valutazione degli investimenti aziendali
- Modelli, strumenti e forme di comunicazione aziendale integrata

### Abilità

- Analizzare la struttura finanziaria dell'impresa
- Valutare la convenienza di un investimento
- Rappresentare e documentare procedure e flussi informativi

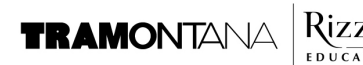

### A. Situazione patrimoniale sintetica

Al fine di condurre l'analisi finanziaria richiesta, viene riportata su un foglio di **Microsoft Excel** la Situazione patrimoniale sintetica al 31/12/n, riclassificata secondo criteri finanziari (fig. 1).

| A  | В                                                                           | С                   | D         | E                  | F                             | G       | Н         |
|----|-----------------------------------------------------------------------------|---------------------|-----------|--------------------|-------------------------------|---------|-----------|
| 1  | Situazione patrimoniale sintetica riclassificata secondo criteri finanziari |                     |           |                    |                               |         |           |
| 2  | al 31/12/n                                                                  |                     |           |                    |                               |         |           |
| 3  |                                                                             |                     |           |                    |                               | 14      |           |
| 4  | Impiegh                                                                     | i                   |           |                    | Fonti di finanziamento        |         |           |
| 5  | 5 Attivo immobilizzato                                                      |                     |           | 1.969.400          | Capitale proprio:             |         | 1.866.000 |
| 6  | 6 Attivo corrente:                                                          |                     | 2.426.600 | - Capitale sociale | 1.500.000                     |         |           |
| 7  | - Rimane                                                                    | enze                | 600.000   |                    | - Riserve                     | 366.000 |           |
| 8  | - Dispon                                                                    | ibilità finanziarie | 1.744.000 |                    | Passività consolidate         |         | 637.200   |
| 9  | - Dispon                                                                    | ibilità liquide     | 82.600    |                    | Passività correnti            |         | 1.892.800 |
| 10 | Totale imp                                                                  | pieghi              |           | 4.396.000          | Totale fonti di finanziamento |         | 4.396.000 |

Figura 1 - Situazione patrimoniale sintetica

La cartella viene salvata con il nome Analisi finanziaria; il foglio 1 è denominato SPricl.In esso sono presenti le seguenti formule:

| Cella | Denominazione                 | Formula       |
|-------|-------------------------------|---------------|
| E6    | Attivo corrente               | =SOMMA(D7:D9) |
| H5    | Capitale proprio              | =SOMMA(G6:G7) |
| E10   | Totale impieghi               | =SOMMA(E5:E9) |
| H10   | Totale fonti di finanziamento | =SOMMA(H5:H9) |

Il valore dell'Attivo corrente risulta dalla somma delle Rimanenze, delle Disponibilità finanziarie e delle Disponibilità liquide; il valore del Capitale proprio deriva dalla somma del Capitale sociale e delle Riserve.

### B. Grado di capitalizzazione e margini finanziari

In un secondo foglio, denominato **Margini**, sono calcolati il grado di capitalizzazione e i margini della struttura patrimoniale, utili per valutare la convenienza del progetto di investimento (fig. 2).

|   | АВ                                  | С                      | D    |
|---|-------------------------------------|------------------------|------|
| 1 | Grado di capitalizzazione e margini |                        |      |
| 2 |                                     |                        |      |
| 3 | Grado di capitalizzazione           | 0,74                   |      |
| 4 | Margine di struttura                | -103.400               | euro |
| 5 | Margine di copertura globale        | 533. <mark>80</mark> 0 | euro |
| 6 | Patrimonio circolante netto         | 533.800                | euro |
| 7 | Margine di tesoreria                | -66.200                | euro |

Figura 2 - Grado di capitalizzazione e margini della struttura patrimoniale

Le celle C4:C7, contenenti i valori dei margini, sono formattate come numeri senza decimali, con separatore delle migliaia, di colore rosso nel caso di valori negativi. Il grado di capitalizzazione è un numero, derivante dal rapporto tra valori; non porta quindi l'indicazione euro.

Le formule utilizzate per il calcolo sono riprodotte nella tabella che segue. Esse fanno riferimento a dati presenti nella Situazione patrimoniale riclassificata del foglio **SPricl**. Gli indirizzi delle celle sono preceduti quindi dalla scritta SPricl!,

che indica il foglio a cui appartengono; tale indicazione è inserita automaticamente se, nello scrivere le formule, si selezionano le celle con il mouse.

| Cella | Formula                          | Significato                                                           |  |
|-------|----------------------------------|-----------------------------------------------------------------------|--|
| C3    | =SPricl!H5/(SPricl!H8+SPricl!H9) | Capitale proprio/(Passività consolidate + Passività correnti)         |  |
| C4    | =SPricl!H5-SPricl!E5             | Capitale proprio – Attivo immobilizzato                               |  |
| C5    | =SPricl!H5+SPricl!H8-SPricl!E5   | Capitale proprio +Passività consolidate – Attivo immobilizzato        |  |
| C6    | =SPricl!E6-SPricl!H9             | Attivo corrente – Passività correnti                                  |  |
| C7    | =SPricl!D8+SPricl!D9-SPricl!H9   | Disponibilità finanziarie +Disponibilità liquide – Passività correnti |  |

Gli elementi del patrimonio a cui fanno riferimento le formule sono i seguenti:

| Cella | Elemento della Situazione patrimoniale |
|-------|----------------------------------------|
| H5    | Capitale proprio                       |
| H8    | Passività consolidate                  |
| H9    | Passività correnti                     |
| E5    | Attivo immobilizzato                   |
| E6    | Attivo corrente                        |
| D8    | Disponibilità finanziarie              |
| D9    | Disponibilità liquide                  |

## C. Calcolo del VAN

La determinazione del Valore attuale nettodell'investimento è realizzata nel terzo foglio della cartella Analisi finanziaria, a cui è stato assegnato il nome VAN (fig. 3).

| A  | В                                               | С                             | D                                                      | E                            |  |  |
|----|-------------------------------------------------|-------------------------------|--------------------------------------------------------|------------------------------|--|--|
| 1  | 1 Valore attuale netto di un investimento (VAN) |                               |                                                        |                              |  |  |
| 3  |                                                 | Tasso di attualizzazione: i = | 4%                                                     |                              |  |  |
| 4  | Anno                                            | Flussi monetari netti         | Coefficiente di attualizzazione<br>(1+i) <sup>-n</sup> | Flussi monetari attualizzati |  |  |
| 6  | 0                                               | -1.290.000,00                 | 1                                                      | -1.290.000,00                |  |  |
| 7  | 1                                               | -168.000,00                   | 0,961538462                                            | -161.538,46                  |  |  |
| 8  | 2                                               | 441.000,00                    | 0,924556213                                            | 407.729,29                   |  |  |
| 9  | 3                                               | 552.000,00                    | 0,888996359                                            | 490.725,99                   |  |  |
| 10 | 4                                               | 636.000,00                    | 0,854804191                                            | 543.655,47                   |  |  |
| 11 | 5                                               | 410.000,00                    | 0,821927107                                            | 336.990,11                   |  |  |
| 12 | 6                                               | 211.000,00                    | 0,790314526                                            | 166.756,36                   |  |  |
| 13 |                                                 |                               | VAN                                                    | 494.318,76                   |  |  |

Figura 3 - Calcolo del Valore attuale netto dell'investimento (VAN)

Il VAN risulta dalla somma algebrica dei flussi monetari nel periodo, attualizzati in base al numero di anni e al tasso di attualizzazione prefissato. I termini negativiC6:C7 edE6:E7 (in rosso con il segno – nella fig. 3) indicano i flussi monetari in uscita; i termini positivi C8:C12 e E8:E12 indicano i flussi monetari in entrata.

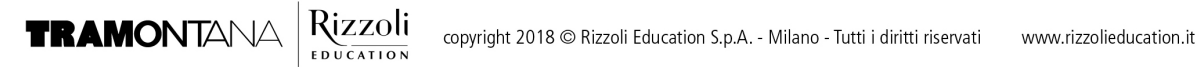

I flussi monetari attualizzati della colonna E sono ottenuti moltiplicando i flussi monetari netti (colonna C) per i coefficienti di attualizzazione (colonna D); tali coefficienti dipendono dal tasso di attualizzazione *i* e dal numero *n* di anni intercorsi dall'inizio dell'operazione di investimento.

Flussi monetari attualizzati = Flussi monetarinetti × (1+i)<sup>-n</sup>

Nella riga 6 il calcolo de<del>l coemciente e dei nusso monetano attuanzzato e enettuato con le se</del>guenti formule:

# D6: =(1+\$D\$3)^(-B6)

E6: **=C6\*D6** 

Nelle celle sottostanti, D7:D12 e E7:E12, si completa il calcolo con un'operazione di copia e trascina o di copia e incolla. Grazie ai riferimenti assoluti (simbolo \$) nell'operazione di copia il riferimento alla cella D3 resta inalterato in tutte le celle.

In **Microsoft Excel** è disponibile una funzione per il calcolo immediato del VAN: **VAN(tasso; area dei flussi netti)** 

Con riferimento ai dati del foglio VAN, riprodotto in fig. 3, la formula risulterebbe:

=VAN(D3;C7:C12)+C6

La cella D3 contiene il tasso di attualizzazione; C7:C12 è l'area dei flussi monetari netti (entrate e uscite monetarie) previsti a scadenze regolari al termine di ogni anno. Il pagamento all'inizio del primo anno (C6) non è attualizzato (coefficiente pari a 1) e non può essere inserito nella funzione, ma va aggiunto algebricamente al risultato della funzione VAN.

## D. II report

Al termine dell'analisi il responsabile della funzione Finanza riassume in una serie di slide i risultati della sua analisi e la conclusione a cui è pervenuto.

Le immagini sono state predisposte utilizzando **Microsoft PowerPoint** con i seguenti parametri di progettazione:

- formato delle slide Widescreen 16 × 9;
- riempimento sfumato colore giallo chiaro;
- carattere del titolo Adobe Garamond 44 punti;
- carattere del sottotitolo e del testo Calibri 32punti.

In fig. 4 è riprodotta la diapositiva introduttiva; di seguito le altre diapositive della presentazione.

Omega spa L'impresa può considerarsi adeguatamente capitalizzata con grado di capitalizzazione 0,74
Omega spa
Margine di struttura -103.400 euro evidenzia l'insufficienza del capitale proprio a finanziare le immobilizzazioni. Margine di copertura globale 533.800 euro garantisce una struttura finanziaria solida.

Figura 5- Grado di capitalizzazione

Figura 6- Margine di struttura e Margine di copertura globale

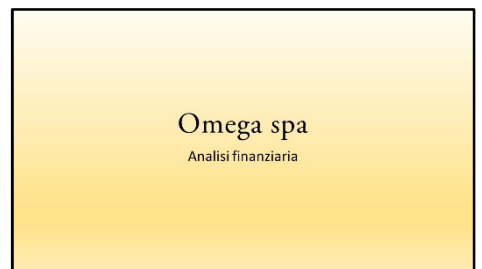

Figura 4 - Titolo della presentazione

#### Omega spa

Patrimonio circolante netto 533.800 euro evidenzia la capacità dell'impresa di far fronte agli impegni di breve scadenza con le attività che hanno attitudine a trasformarsi in moneta entro l'anno

Figura 7- Patrimonio circolante netto

#### Omega spa

Margine di tesoreria -66.200 euro evidenzia l'incapacità dell'impresa di far fronte ai pagamenti a breve termine facendo ricorso alla liquidità e ai crediti

Figura 8- Margine di tesoreria

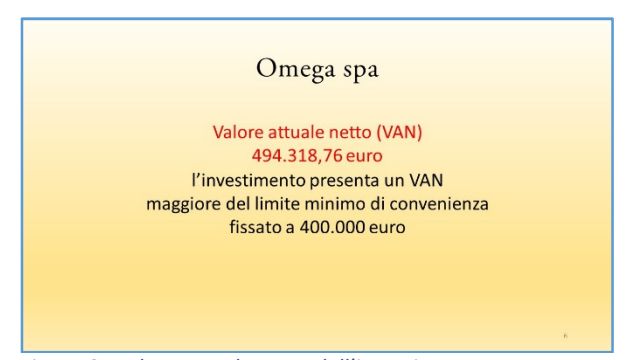

Figura 9- Valore attuale netto dell'investimento

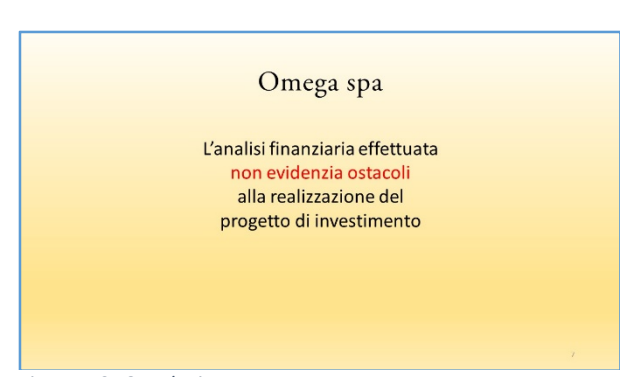

Figura 10- Conclusione

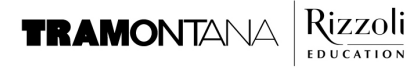